## *Le* Hammarö

## Boka rum i Outlook web

Denna guide är för webversionen av Outlook. Använder du skrivbordsversionen av Outlook hänvisar vi till den guiden istället.

**1.** Börja med att öppna din kalender uppe till vänster.

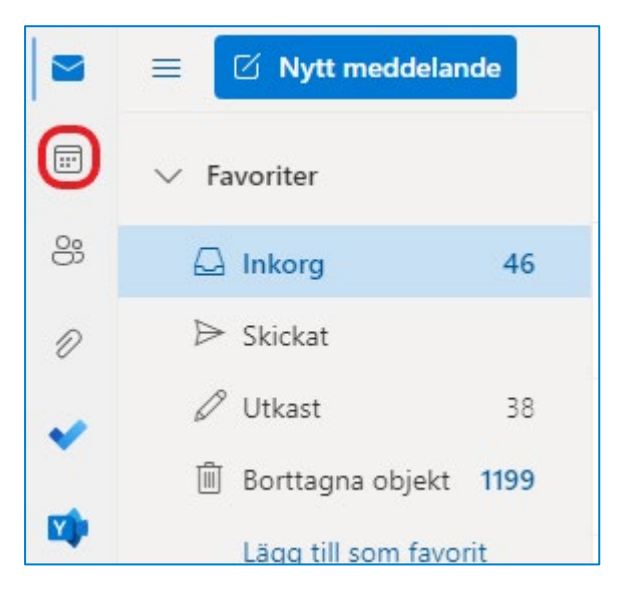

2. Klicka på Nytt möte.

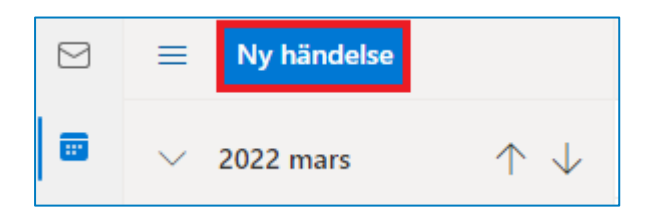

3. Mötesrutan öppnas, klicka på Plats.

|          | Spara 💽 Kalender 🗸               |           |   |                                             |
|----------|----------------------------------|-----------|---|---------------------------------------------|
| 0⊽<br>+2 | Lägg till en rubrik              |           |   |                                             |
| 8        | Bjud in deltagare                |           |   | Valfria                                     |
| Ŀ        | 2022-03-30                       | 15:00     | ~ | Hela dagen 💽   🥘                            |
|          | 2022-03-30                       | <br>15:30 | ~ | $\bigcirc$ Upprepa: Aldrig $\smallsetminus$ |
| 0        | Sök efter ett rum eller en plats |           |   | Team-möte 🔵                                 |

4. Om du vet vilket rum du vill ha kan du söka på namnet, annars väljer du Bläddra med Hitta rum.

| 0 | Sök efter ett rum eller en plats |                                               |  |  |  |
|---|----------------------------------|-----------------------------------------------|--|--|--|
|   | Föresla                          |                                               |  |  |  |
| _ |                                  | Sessionssalen<br>ⓒ Tillgänglig 유22 @ Skoghall |  |  |  |
|   |                                  | Grupprummet<br>ⓒ Tillgänglig ጸ2               |  |  |  |
|   | +                                | Bläddra med Hitta rum                         |  |  |  |

 Välj ett rum genom att klicka på det. Rummets tillgänglighet beror på vilken dag och tid du valt i bokningen. Se till att du väljer ett rum som är Tillgängligt, annars kommer rummet att avböja din bokning.

| Hitta rum                                                             |                                                         |                 |                    |              | $\times$ |
|-----------------------------------------------------------------------|---------------------------------------------------------|-----------------|--------------------|--------------|----------|
| Byggn                                                                 | ad                                                      |                 |                    | Rensa filter | $\sim$   |
| Välj o                                                                | Välj din byggnad                                        |                 |                    |              |          |
| Kapac                                                                 | itet                                                    | Våning          |                    |              |          |
| Någo                                                                  | t 🗘                                                     | Något           | $\hat{\mathbf{v}}$ |              |          |
| Funkti                                                                | oner                                                    |                 |                    |              |          |
| Inga                                                                  | funktioner ä                                            | ir tillgängliga |                    |              | $\sim$   |
| Förslag konferensrum                                                  |                                                         |                 |                    |              |          |
| <ul> <li>Ängvillans mötesrum</li> <li>Tillgänglig &amp; 10</li> </ul> |                                                         |                 |                    |              |          |
| Glasrummet<br>Tillgänglig R6                                          |                                                         |                 |                    |              |          |
|                                                                       | Grupprumr<br>ⓒ Tillgängli                               | net<br>g 82     |                    |              |          |
|                                                                       | <ul> <li>Höga rummet</li> <li>Tillgänglig 86</li> </ul> |                 |                    |              |          |
|                                                                       | Plannumme                                               | +               |                    |              |          |

 Rummet läggs till under plats. Se till att du valt rubrik, datum och tid. Klicka sedan på Skicka för att boka rummet.

| ⊳        | Skicka Kalender 🗸                              |           |                       |
|----------|------------------------------------------------|-----------|-----------------------|
| 0⊽<br>+2 | Lägg till en rubrik                            |           |                       |
| 8        | Bjud in deltagare                              |           | Valfria               |
| Ŀ        | 2022-03-31                                     | <br>12:00 | 🗸 Hela dagen 💽  🧕     |
|          | 2022-03-31                                     | 12:30     | ✓ C Upprepa: Aldrig ✓ |
| 0        | Planrummet X                                   |           | Team-möte 💽           |
| Ŭ        | Påminn mig: 15 minuter innan 🗸                 |           |                       |
| =        | Lägg till en beskrivning eller bifoga dokument |           |                       |
|          | IV 🛋 😑 🇞 🜽 🖟                                   |           |                       |

7. Du får nu ett e-postmeddelande att rummet har accepterat din bokning. Om rummet avböjer din förfrågan så har du INTE bokat rummet. Testa en annan tid eller ett annat rum.

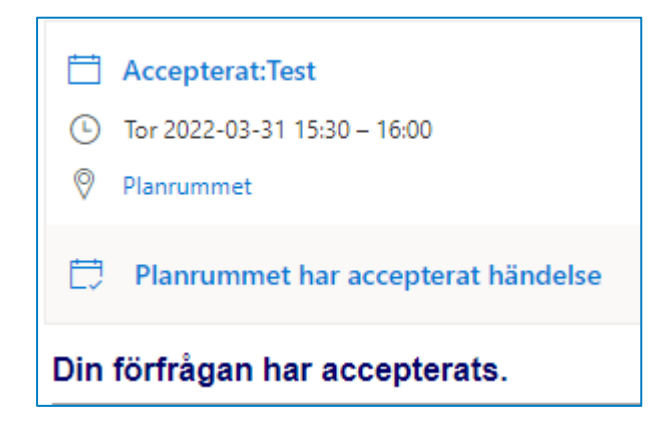